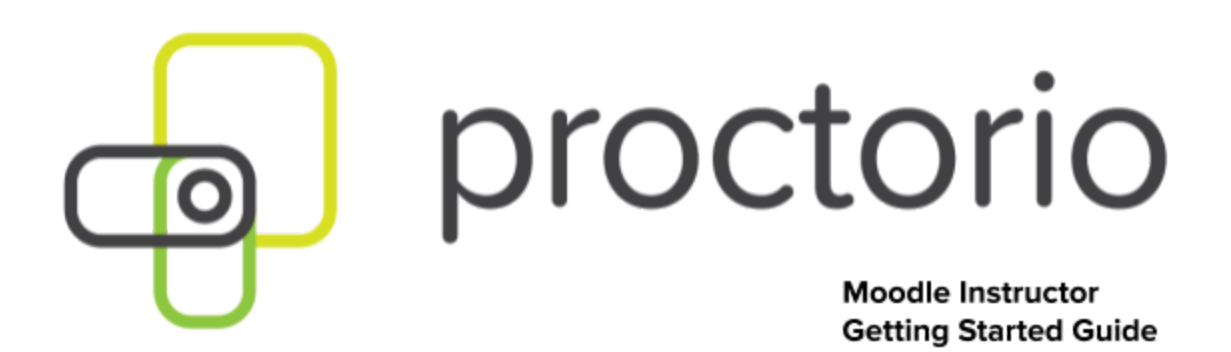

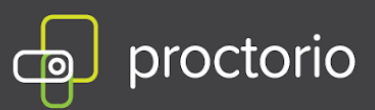

# Basic Getting Started Moodle Guide

- 1. Always use the Chrome web browser when interacting with a Proctorio-enabled exam.
- 2. Make sure you have the Proctorio Chrome extension installed.
- 3. You can install it from <u>here</u>.
- 4. Click on Step 2 to add the extension to Google Chrome.

Proctorio Chrome Extension

This course requires you to install an extension into your browser.

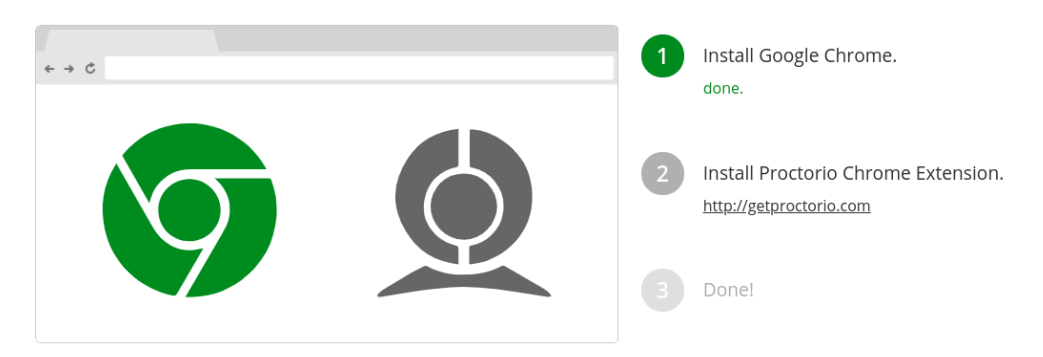

- 5. Select Add to Chrome button and then Add extension.
- 6. When you are on your course page in Moodle, you can access 24/7 live chat for any questions you may have.
  - To access live chat, click on the gray shield icon in the top right-hand corner of your Chrome browser.

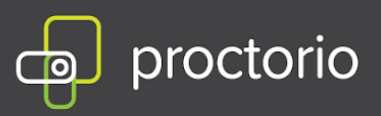

## Creating an Exam with Proctorio in Moodle

- 1. Log into Moodle and choose the course where you want to add a quiz
- 2. Turn editing ON

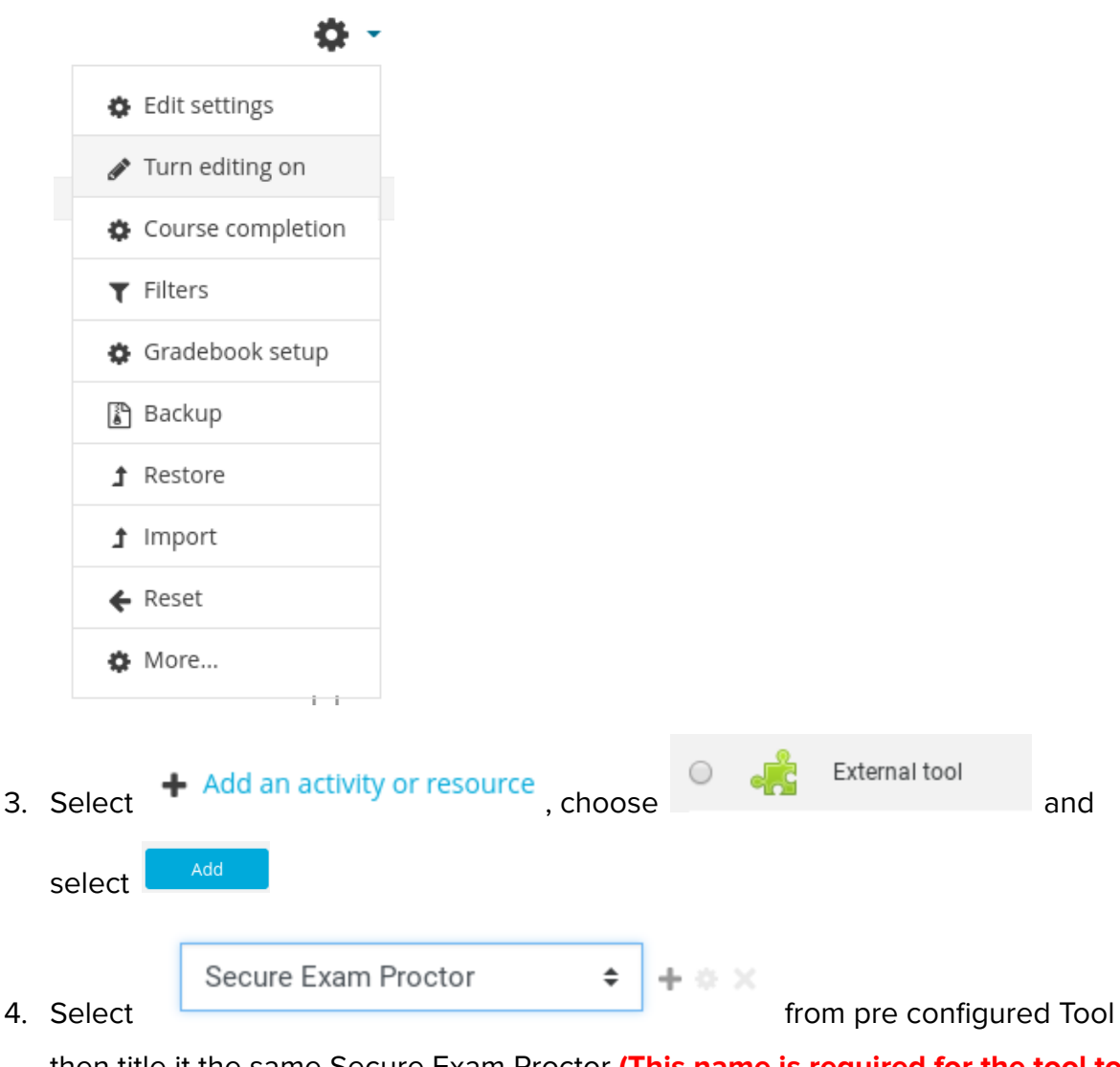

then title it the same Secure Exam Proctor (This name is required for the tool to work correctly)

5. Select Save and Display or Save and Return to course.

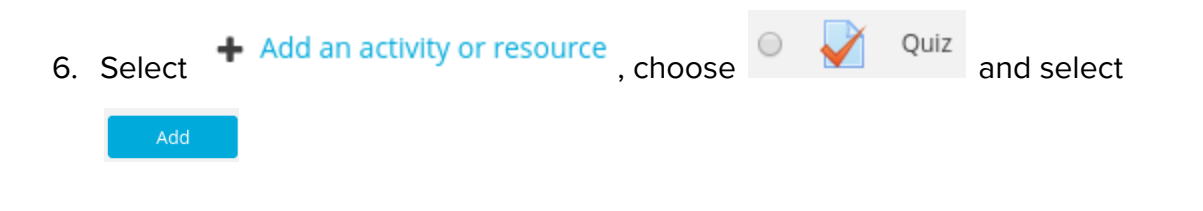

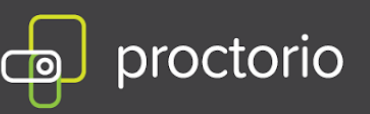

- 7. Name the exam and choose the time limit.
- 8. **Proctorio recommends choosing All Questions on One Page under Layout**. *Slow connection speed and frequent page changes could cause an unwanted loading delay between each question.*
- Go to Proctorio Settings and select the checkbox next to Enable Proctorio
  Secure Exam Proctor
  - Proctorio Settings

Remote Proctoring Enable Proctorio Secure Exam Proctor

10. Select your Proctorio Exam Settings.

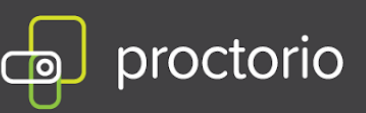

## Proctorio Exam Settings

Exam settings can not be changed once the first test taker has started the exam.

### Recording Options

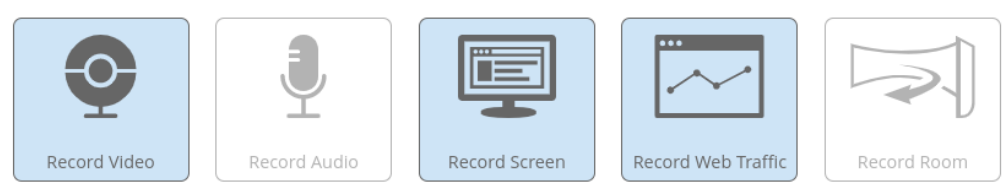

Record Web Traffic will capture screenshots and URLs of any website visited during the exam.

#### Lock Down Options

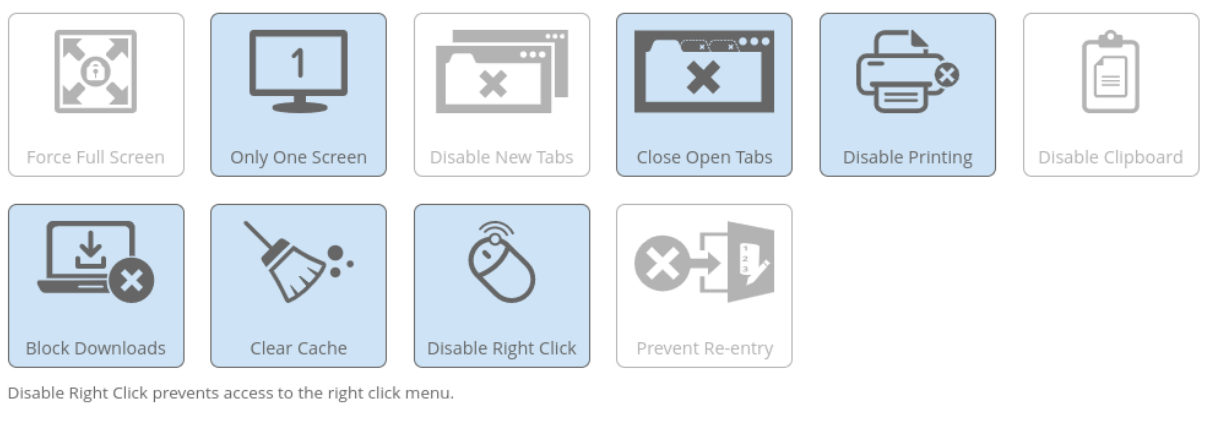

Verification Options

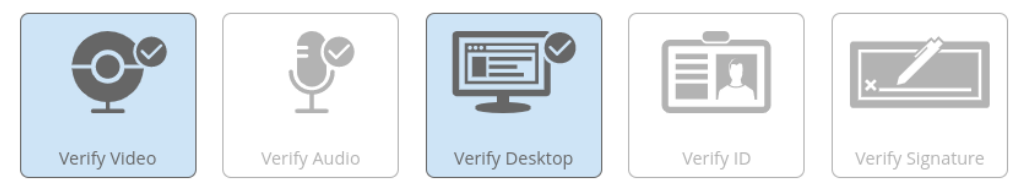

11. If you wish to reuse the same Proctorio settings in the future, you can save them in

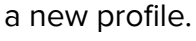

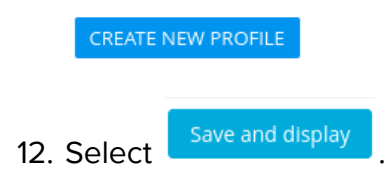